# WNIOSEK O STYPENDIUM SOCJALNE instrukcja wypełnienia

Po wypełnieniu i zarejestrowaniu oświadczenia o dochodach można przejść do wypełniania wniosku o stypendium socjalne.

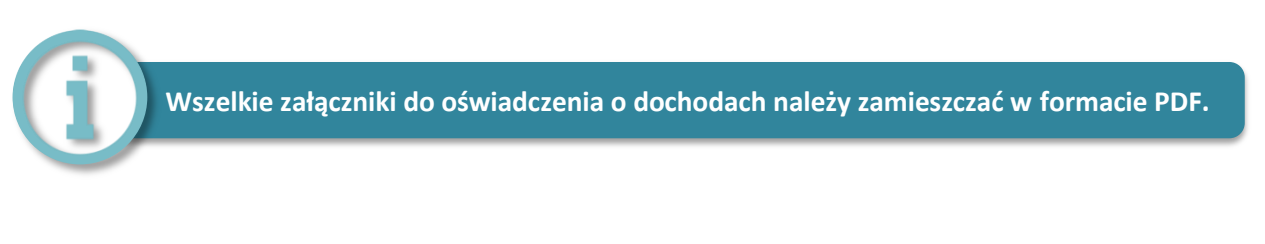

1. Po zalogowaniu się na konto na stronie usosweb.awf.katowice.pl, należy przejść w zakładkę **DLA WSZYSTKICH,** a następnie wybrać sekcję **Wnioski.** 

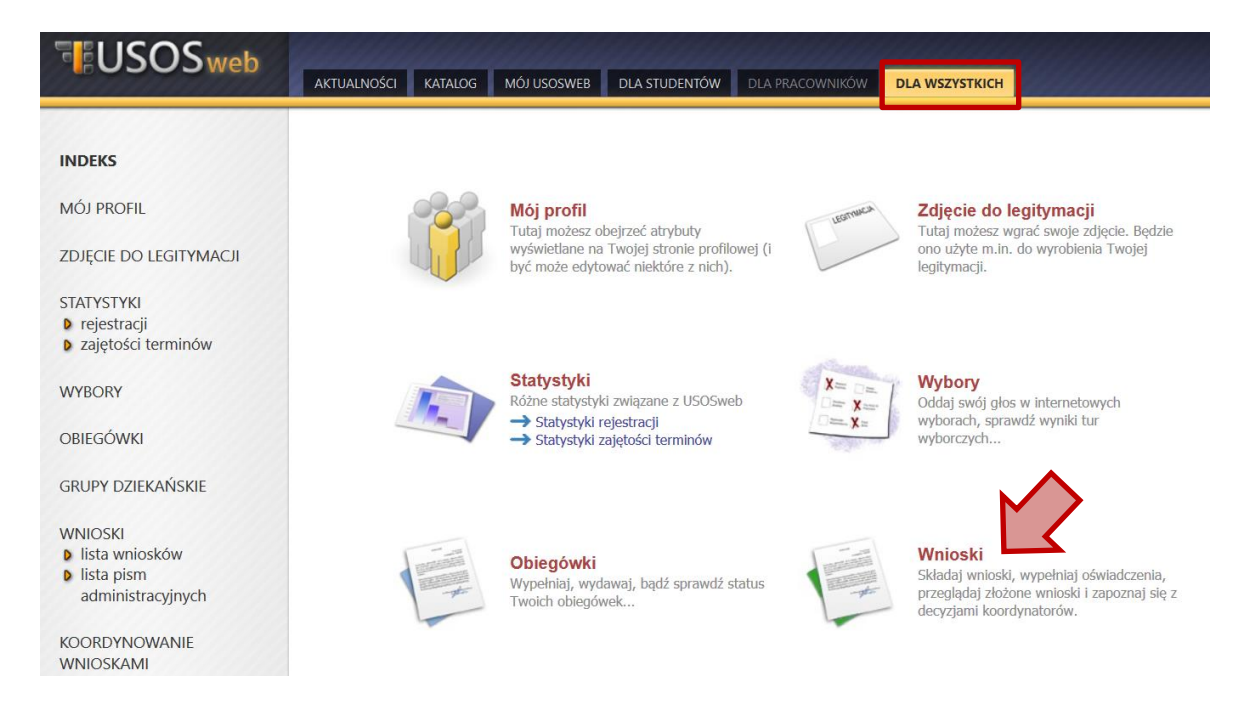

2. Na liście znajdują się wszystkie wnioski, które może złożyć student. W wierszu Wniosek o stypendium socjalne należy wybrać zacznij wypełniać.

| → | Wniosek o stypendium<br>socjalne | <b>w trakcie, 21</b> dni do zakończenia [inne<br>tury - rozwiń]<br>2020-09-24 00:00 - 2020-10-20 23:59 | Akademia<br>Wychowania<br>Fizycznego im.<br>Jerzego<br>Kukuczki w<br>Katowicach | Rok akademicki<br>2019/2020 | informacje o wniosku 🕢<br>zacznij wypełniać 🎮 |
|---|----------------------------------|----------------------------------------------------------------------------------------------------|---------------------------------------------------------------------------------|-----------------------------|-----------------------------------------------|
|---|----------------------------------|----------------------------------------------------------------------------------------------------|---------------------------------------------------------------------------------|-----------------------------|-----------------------------------------------|

### <u>EKRAN 0</u>

Jeżeli studiujesz lub ukończyłeś studia w innej uczelni podaj tę informację na tym ekranie wybierając opcję **dodaj.** 

Ekran: 0

 przejdź do szczegółów wypełnianego wniosku

 wróć
 sprawDź ZAPISZ DALEI

 Drogi Studencie, droga Studentko! W następnych krokach zostaną zweryfikowane Twoje uprawnienia do otrzymywania stypendium. W
tym celu należy sprawdzić i uzupełnić, jeśli to konieczne, informacje wyświetlone przez USOSweb. W razie wątpliwości czy problemów
kontaktuj się z sekretariatem/dziekanatem jednostki prowadzącej kierunek studiów, na którym wnioskujesz o świadczenie.

#### Kierunki studiów podejmowane w uczelni (dane z USOS):

| Lp. | Kierunek                                                     | Rodzaj                | Status       | Data<br>rozpoczęcia | Data<br>ukończenia/skreślenia |
|-----|--------------------------------------------------------------|-----------------------|--------------|---------------------|-------------------------------|
| 1   | Wychowanie Fizyczne studia stacjonarne pierwszego<br>stopnia | pierwszego<br>stopnia | W<br>trakcie | 2017-10-01          |                               |

Datą ukończenia studiów jest data złożenia egzaminu dyplomowego, w przypadku kierunków lekarskiego, lekarsko-dentystycznego i weterynarii – data złożenia ostatniego wymaganego planem studiów egzaminu, a w przypadku kierunku farmacja – data zaliczenia ostatniej, przewidzianej w planie studiów praktyki (ustawa — Prawo o szkolnictwie wyższym: art. 167 ust. 2).

#### Podaj informacje o pozostałych studiowanych lub ukończonych kierunkach (w Polsce i za granicą)

| Uczelnia | Kierunek | Poziom     | Status    | Okres trwania                |
|----------|----------|------------|-----------|------------------------------|
|          |          |            |           | dodaj                        |
|          |          |            |           |                              |
|          | Potwierd | lzam, że p | owyższe o | dane <mark>s</mark> ą zgodne |
| vróć     |          | SPRAWDŹ    | ZAPISZ    | DALEJ                        |

## <u>EKRAN 1</u>

Jeżeli wnioskodawca studiuje na większej liczbie kierunków, należy wybrać program studiów, w ramach którego chce złożyć wniosek.

| skrar | : 1                                                                                                    |
|-------|----------------------------------------------------------------------------------------------------|
| wróć  | do pierwszej strony wniosku                                                                                |
| WRÓĆ  | SPRAWDŹ ZAPISZ DALEJ                                                                                       |
| i     | Na tym ekranie zostaną zweryfikowane Twoje uprawnienia do otrzymywania świadczenia.                        |
|       | Poniżej znajdują się Twoje aktualne programy studiów. Zaznacz ten, w ramach którego chcesz złożyć wniosek: |
|       | (WF_1ST_s) Wychowanie Fizyczne studia stacjonarne pierwszego stopnia                                       |

### <u>EKRAN 2</u>

Na ekranie 2 należy zweryfikować swoje dane i przejść dalej.

#### Ekran: 2

wróć do pierwszej strony wniosku

WRÓĆ SPRAWDŹ ZAPISZ DALEJ

| Zw | eryfikuj swoje dane osobowe. Jeżeli są nieaktualne, to zgłoś to w Sekcji Studenckiej .                                     |
|----|----------------------------------------------------------------------------------------------------|
| M- | wniosku są umieszczone dane pochodzace z USOS. Dane uaktualnione w Sekciji Studenckiej pojawja się w USOSwebie po migracji |

#### Dane osobowe

| Numer PESEL                  |                     |
|------------------------------|---------------------|
| Adres do korespondencji      | 40-750 Katowice ul. |
| Adres zameldowania           | 40-750 Katowice ul  |
| Adres email                  |                     |
| Numer telefonu komórkowego   |                     |
| Numer telefonu stacjonarnego |                     |
| Numer konta                  | zmień 🕑             |

#### Dane z oświadczenia o dochodach

| Dochód miesięczny na osobę to<br>Jeżeli Twoje dochody zmieniły się od czasu ostatniej deklaracji,<br>to poproś Dziekanat o możliwość modyfikacji oświadczenia o dochodach. | 458.33 zł |
|----------------------------------------------------------------------------------------------------|-----------|
| to poproś Dziekanat o możliwość modyfikacji oświadczenia o dochodach.                                                                                                    |           |

#### Dane programu studiów

| Wniosek składasz na programie studiów                                                                                                    | Wychowanie Fizyczne studia stacjonarne pierwszego stopnia                                                           |
|----------------------------------------------------------------------------------------------------|----------------------------------------------------------------------------------------------------|
| Aktualny etap studiów<br>Jeżeli jesteś na innym roku niż wskazany lub nie masz aktywnego etapu, to<br>poproś w sekcji studenckiej o rozliczenie poprzedniego etapu. | Wychowanie Fizyczne oraz Taniec i Artystyczne Formy Aktywności<br>Ruchowej I stopnia szósty semestr (semestr letni) |

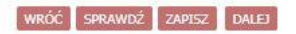

## <u>EKRAN 3</u>

Na ekranie 3 należy wybierać rodzaj stypendium o jakie chce się ubiegać wnioskodawca: stypendium socjalne czy stypendium socjalne w zwiększonej wysokości. W przypadku tego drugiego rodzaju stypendium należy załączyć dokumentację potwierdzającą trudną sytuację materialną oraz wpisać uzasadnienie.

| Ekra         | in: 3                                                                                                    |                                                                                                    |
|--------------|----------------------------------------------------------------------------------------------------|----------------------------------------------------------------------------------------------------|
| <b>€</b> wro | óć do pierwszej strony wniosku                                                                                                    |                                                                                                    |
| WRÓĆ         | SPRAWDŹ ZAPISZ DALEJ                                                                                                    |                                                                                                    |
| Ci           | Stypendium socjalne może otrzymać student znajd<br>student może otrzymać stypendium socjalne w zwi<br>Regulamin świadczeń dla studentów obowiązujący | lujący się w trudnej sytuacji materialnej. W szczególnie uzasadnionych przypadkach<br>iększonej wysokości. Szczegółowe warunki przyznawania ww. stypendium określa<br>w Twojej Uczelni. Regulamin ten stosuje się odpowiednio do doktorantów. |
|              | Zaznacz o jakie stypendium się ubiegasz:                                                                                                    |                                                                                                    |
| 0            | stypendium socjalne                                                                                                    |                                                                                                    |
| ۲            | stypendium socjalne w zwiększonej wysokości                                                                                                    |                                                                                                    |
|              |                                                                                                    |                                                                                                    |
|              | Powód                                                                                                    | Załącznik                                                                                                    |
|              | Dochód na osobę w rodzinie studenta                                                                                                    | ZAŁĄCZ PLIK<br>1 .pdf o.os mie usuń                                                                                                    |
| Dlacz        | ego powinno zostać Ci przyznane stypendium w zwiększor                                                                                               | nej wysokości? Poniżej wskaż uzasadnienie.                                                                                                    |
| Limit 8      | 000, wprowadzono 0 znaków                                                                                                    |                                                                                                    |
|              |                                                                                                    | A                                                                                                    |
|              |                                                                                                    | •                                                                                                    |
| 0            |                                                                                                    |                                                                                                    |

wróć sprawdź zapisz dalej

### EKRAN 4: Weryfikacja sytuacji materialnej rodziny

Jeżeli miesięczny dochód na osobę w rodzinie nie przekracza **528,00 zł** do wniosku należy załączyć zaświadczenie ośrodka pomocy społecznej. Na ekranie 4 należy oznaczyć czy opinia będzie załączona czy też nie. W przypadku nie załączenia pojawi się ekran 5.

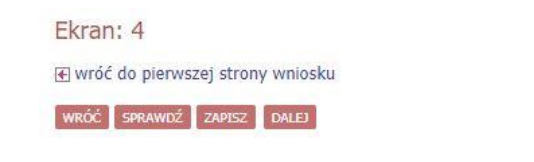

Weryfikacja sytuacji materialnej rodziny

Odmawia się przyznania stypendium socjalnego studentowi, którego miesięczny dochód na osobę w rodzinie nie przekracza kwoty 528.00 zł, jeżeli nie dołączy do wniosku o przyznanie stypendium socjalnego zaświadczenia z ośrodka pomocy społecznej o sytuacji dochodowej i majątkowej swojej i rodziny (na podstawie: ustawa Prawo o szkolnictwie wyższym i nauce).

Dochód na osobę w Twojej rodzinie wynosi 458.33 zł. Do wniosku o stypendium socjalne (socjalne w zwiększonej wysokości) musisz załączyć zaświadczenie z ośrodka pomocy społecznej o sytuacji majątkowej i dochodowej Twojej i Twojej rodziny.

nie załączam do wniosku o stypendium zaświadczenia z ośrodka pomocy społecznej o sytuacji majątkowej i dochodowej mojej i mojej rodziny

załączam do wniosku o stypendium zaświadczenie z ośrodka pomocy społecznej o sytuacji majątkowej i dochodowej mojej i mojej rodziny

Pamiętaj, że możesz nie załączyć ww. zaświadczenia tylko z uzasadnionych powodów. W przypadku, gdy brak zaświadczenia jest uzasadniony będziesz zobowiązany złożyć wyjaśnienia oraz udokumentować źródła utrzymania rodziny.

WRÓĆ SPRAWDŹ ZAPISZ DALEJ

Przez zaświadczenie z ośrodka pomocy społecznej o sytuacji majątkowej i dochodowej należy rozumieć zaświadczenie wskazujące jakim majątkiem i dochodem dysponuje rodzina i student.

### EKRAN 5: Dodatkowe źródła utrzymania

Dodatkowe źródła utrzymania rodziny

Na tym ekranie należy uzasadnić brak załączenia zaświadczenia z ośrodka pomocy społecznej oraz wyjaśnić z jakich środków utrzymuje się rodzina wnioskodawcy. Można załączyć dokumentację potwierdzającą dodatkowe źródła utrzymania.

Można przyznać studentowi stypendium socjalne w przypadku, kiedy nie dołączył zaświadczenia z ośrodka pomocy społecznej o sytuacji majątkowej i dochodowej jego i jego rodziny, jeżeli przyczyny niedołączenia zaświadczenia były uzasadnione oraz student udokumentował źródła utrzymania rodziny. W poniższym oknie wpisz uzasadniony powód braku zaświadczenia. Według złożonego przez Ciebie oświadczenia o dochodach Twój dochód wynosi 458.33 pln. W poniższym oknie wyjaśnij z jakich innych środków utrzymujesz się Ty i Twoja rodzina. Rodzaj dochodu Członek rodziny Miesięczny dochód Czy aktualnie pobierane? Załącz dokumentację potwierdzająca źródła utrzymania rodziny Opis załącznika Załącz dokumentację potwierdzająca źródła utrzymania rodziny Opis załącznika Załącz potwierdzająca źródła utrzymania rodziny Opis załącznika Załącz PIIK Możaj śródła utrzymania rodziny Opis załącznika

### EKRAN 6: Składanie wniosku

Jeżeli wszystkie informacje podane na poprzednich ekranach są poprawne (można to sprawdzić klikając **Sprawdź**) można złożyć wniosek elektronicznie, wybierając opcję **Dalej: podpisz i złóż elektronicznie**. Po wybraniu tej opcji pojawi się okienko, w którym należy wpisać kod wysłany na adres e-mail wnioskodawcy.

| Ekran: 6                                                                                                    |                                                                                                    |                                                       |  |  |  |
|----------------------------------------------------------------------------------------------------|----------------------------------------------------------------------------------------------------|-------------------------------------------------------|--|--|--|
| wróć do pierwszej strony wniosku                                                                                                    |                                                                                                    |                                                       |  |  |  |
| WRÓĆ SPRAWDŹ ZAPISZ ZAREJESTRU                                                                                                    | DALEJ: PODPISZ I ZŁÓŻ ELEKTRONICZNIE                                                                                                    |                                                       |  |  |  |
| Wniosek jest gotowy do z<br>Sprawdź poprawność w<br>pewno chcesz go zarejest<br>Zarejestrowanego wniosku<br>Jeśli chcesz poprawić wr<br>zobacz podgląd wniosku | arejestrowania.<br><b>vypełnienia wniosku</b> i naciśnij przycisk <i>ZAREJESTRUJ</i><br>rować.<br>u nie można już usunąć z systemu.<br>niosek, naciśnij przycisk <i>WRÓĆ.</i> | na dole strony, jeśli wniosek nie zawiera błędów i na |  |  |  |
| Wiadomość email z kodem autoryzacyjnym została wysłana                                                                                                    |                                                                                                    |                                                       |  |  |  |
| na adres                                                                                                    | 1                                                                                                    |                                                       |  |  |  |
| data wysłania                                                                                                    | 2020-09-03 09:53:02                                                                                                    |                                                       |  |  |  |
| Wpisz kod autoryzacyjny                                                                                                    |                                                                                                    |                                                       |  |  |  |

WRÓĆ SPRAWDŹ ZRESETUJ KOD PODPISZ I ZŁÓŻ ELEKTRONICZNIE

Opracowanie: Dział Dydaktyki i Spraw Studenckich